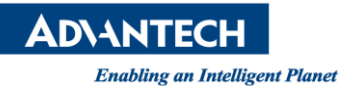

## **Advantech AE Technical Share Document**

| Date            | 2016/05/27                                                       | SR#        | 1-2468159351 |
|-----------------|------------------------------------------------------------------|------------|--------------|
| Category        | □FAQ∎ SOP                                                        | Related OS |              |
| Abstract        | Set trigger activation in Advantech Inspector Express            |            |              |
| Keyword         | Inspector Express, Trigger Activation, rising edge, falling edge |            |              |
| Related Product | Inspector Express                                                |            |              |

## Problem Description:

I have set trigger activation to rising edge in camera viewer. However, after I launched Inspector Express and triggered it, trigger activation was not really be set to rising edge. How can I do?

## Brief Solution - Step by Step:

- 1. Find "GEVtest.txt" file in C:\Users\ Users \AppData\Local\Advantech\InspectorExpressPC, if the file is not under this path, you could find it under C:\Program Files (x86)\Advantech\InspectorExpressPC. In addition, please make sure whether information of camera written in the file (SerialNumber = "xxxxxxx") is correct.
- 2. Open GEVtest.txt.
- 3. If you want to set trigger activation to "rising edge", add "TRIGGER\_POLARITY = ACTIVE\_HIGH, ACTIVE\_HIGH" below the information of camera.
- 4. Save file and open Inspector Express.

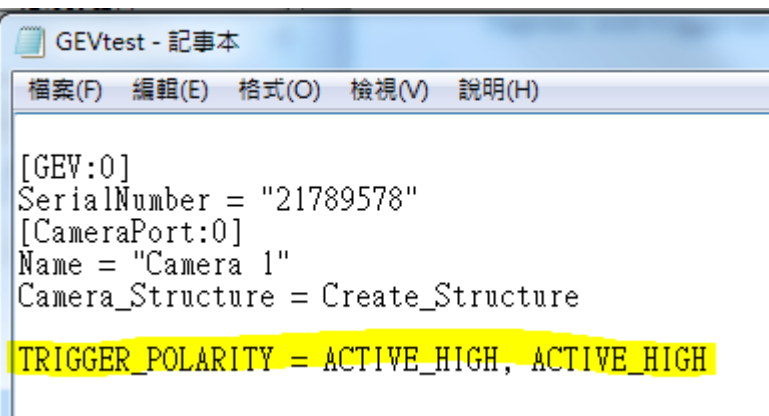

Picture1: Save Solution

## Reference:

1. Inspector Express